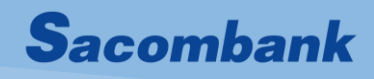

# Cẩm nang sử dụng CHỮ KÝ SỐ

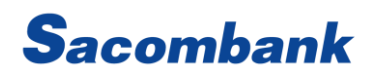

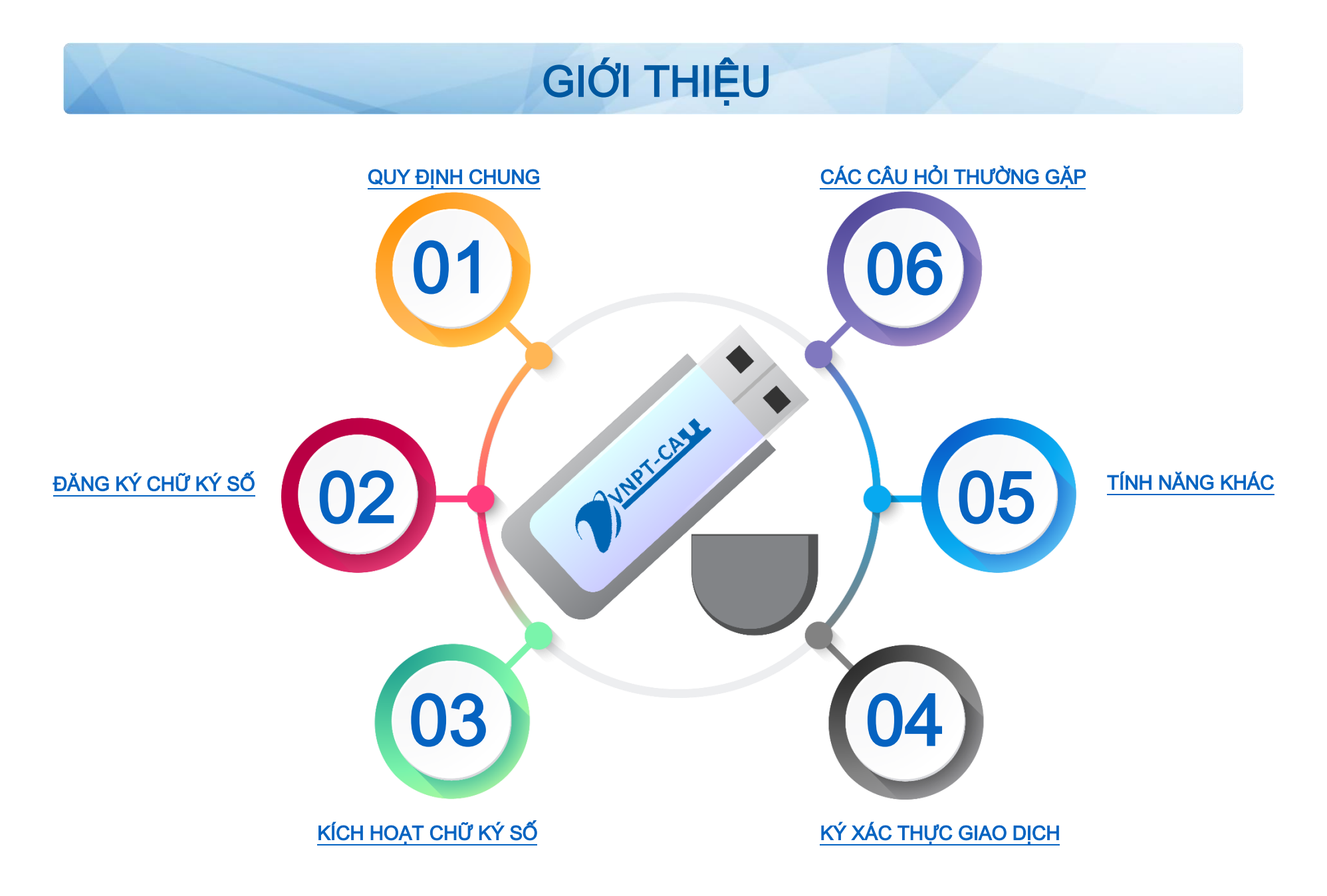

## I. QUY ĐỊNH CHUNG

- 1. Cài đặt CKS
  - Cài đặt phần mềm ứng dụng Pluggin VNPT cho hệ điều hành tương ứng Windows hay Mac OS do VNPT cung cấp mới nhất (chi tiết cài đặt tại đường dẫn: https://kyso.vnpt-ca.vn/).
  - Cài đặt USB-Token (thiết bị chứa thông tin CKS): CKS cài đặt theo hướng dẫn của từng nhà cung cấp CKS đó VNPT,
     Viettel, FPT, CA2....).Trình duyệt hỗ trợ tốt nhất để đăng ký, kích hoạt, sử dụng CKS: Firefox, Chrome.
- 2. Sử dụng CKS để xác thực giao dịch trên isacombank.com.vn (iBanking)
  - Khách hàng giao dịch trên ebanking với số tiền giao dịch/1 lần >= 1tỷ đ hoặc tổng số tiền giao dịch tính đến thời điểm giao dịch (bao gồm số tiền đang giao dịch) >= 10 tỷ đ: bắt buộc sử dụng CKS hoặc phương thức tương đương để xác thực giao dịch.
  - Chỉ yêu cầu đối với người dùng (user) duyệt, user tạo/kiểm soát khuyến nghị sử dụng.
  - 1 CKS có thể đăng ký xác thực cho nhiều user thuộc Khách hàng đó.
  - 1 User chỉ được đăng ký 01 CKS để xác thực giao dịch.
  - Việc sử dụng CKS xác thực giao dịch trên iBanking không làm thay đổi mô hình phê duyệt của Khách hàng đã đăng ký Ngân hàng.
  - Khi có nhu cầu thay đổi CKS mới hoặc CKS cũ hết hạn, Khách hàng cần CÂP NHẬT CKS lại trước khi sử dụng.
  - Khi Khách hàng kích hoạt CKS và nhập sai mã kích hoạt quá 5 lần, Khách hàng cần liên hệ CN/PGD hoặc tổng đài
     1900555588 để cập nhật trạng thái xác thực trước khi thực hiện kích hoạt lại.
  - Khách hàng yêu cầu khóa phương thức xác thực CKS bằng kênh nào (tại quầy/online/trung tâm dịch vụ khách hàng) thì
     Khách hàng yêu cầu mở khóa theo kênh tương ứng đã yêu cầu khóa hoặc yêu cầu mở khóa tại quầy, ví dụ: yêu cầu khóa
     online -> mở khóa online hoặc tại quầy, yêu cầu khóa tại quầy -> mở khóa tại quầy,...

Back

3. Để tham khảo chi tiết video hướng dẫn kích hoạt, đăng ký, cập nhật CKS, vui lòng tham khảo tại đây

# II. ĐĂNG KÝ SỬ DỤNG CHỮ KÝ SỐ

#### Có 2 cách:

- Tại quầy: đăng ký theo biểu mẫu Ngân hàng
- Đăng ký online: nhắn tin SMS theo cú pháp bên dưới GửI 8149

Cú pháp: CKS\_DANGKY\_USERID

#### Trong đó:

- \_ : khoảng trắng
- USERID: là Tên đăng nhập của KH với Sacombank [cụ thể: mã KH.tên user]

#### Lưu ý:

- Tin nhắn phải được gửi từ số điện thoại đã đăng ký dịch vụ với Ngân hàng.
- Khi đã thực hiện đăng ký, user đăng nhập vào iBanking, iBanking sẽ hiển thị màn hình kích hoạt, nếu bỏ qua user chỉ có thể truy vấn thông tin tài khoản, không thực hiện được giao dịch cho đến khi hoàn tất việc kích hoạt.

#### Một số thông báo/báo lỗi thường gặp khi đăng ký CKS online:

| STT | Thao tác                                 | Thông báo trả về                                                                                                    | Hướng xử lý                                                                                          |  |  |
|-----|------------------------------------------|----------------------------------------------------------------------------------------------------|----------------------------------------------------------------------------------------------------|--|--|
| 1   | Thực hiện nhắn tin lần đầu thành<br>công | Sacombank dd/mm/yyyy hh:mm<br>CKS da DANG KY thanh cong, de su<br>dung QK can kich hoat tren<br>https://www.isacombank.com.vn. | Khách hàng thực hiện nhắn tin Đăng<br>ký thành công. Để kích hoạt thực hiện<br>như mục III bên dưới. |  |  |

Back

|   |                                  | Chi tiet them, vui long lien he<br>1900555588 |                                         |
|---|----------------------------------|-----------------------------------------------|-----------------------------------------|
| 2 | Thực hiện nhắn tin lần thứ 2 khi | Sacombank dd/mm/yyyy hh:mm                    | Khách hàng thực hiện nhắn tin Đăng      |
|   | đã nhắn tin Đăng ký thành công   | CKS cua QK da duoc DANG KY. De                | ký thành công. Để kích hoạt thực hiện   |
|   |                                  | su dung can kich hoat tren                    | như mục III bên dưới.                   |
|   |                                  | https://www.isacombank.com.vn.                |                                         |
|   |                                  | Chi tiet them, vui long lien he               |                                         |
|   |                                  | 1900555588                                    |                                         |
| 3 | Sai cú pháp tin nhắn             | Sacombank dd/mm/yyyy hh:mm                    | KH kiểm tra lại cú pháp tin nhắn và     |
|   |                                  | Cu phap tin nhan khong hop le. Chi            | thực hiện nhắn tin lại cú pháp đúng.    |
|   |                                  | tiet vui long lien he 1900555588              |                                         |
| 4 | Thông tin không hợp lệ           | Sacombank dd/mm/yyyy hh:mm                    | KH kiểm tra các thông tin không hợp lệ  |
|   |                                  | Yeu cau bi tu choi do thong tin khong         | như: sai UserID, CMND hoặc sử dụng      |
|   |                                  | hop le. Chi tiet vui long lien he             | SĐT khác và thực hiện nhắn tin lại theo |
|   |                                  | 1900555588                                    | đúng cấu trúc                           |
| 5 | Lỗi hệ thống                     | Sacombank dd/mm/yyyy hh:mm                    | KH thực hiện nhắn tin đăng ký lại       |
|   |                                  | Yeu cau chua duoc xu ly thanh cong            |                                         |
|   |                                  | do dich vu tam thoi bi gian doan. Chi         |                                         |
|   |                                  | tiet vui long lien he 1900555588              |                                         |

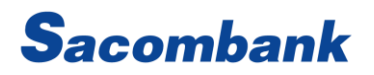

# III. KÍCH HOẠT CHỮ KÝ SỐ

1. Kích hoạt từ màn hình đăng nhập

Bước 1: Chọn "KÍCH HOẠT" để thực hiện các bước đăng ký tiếp theo của Chữ ký số.

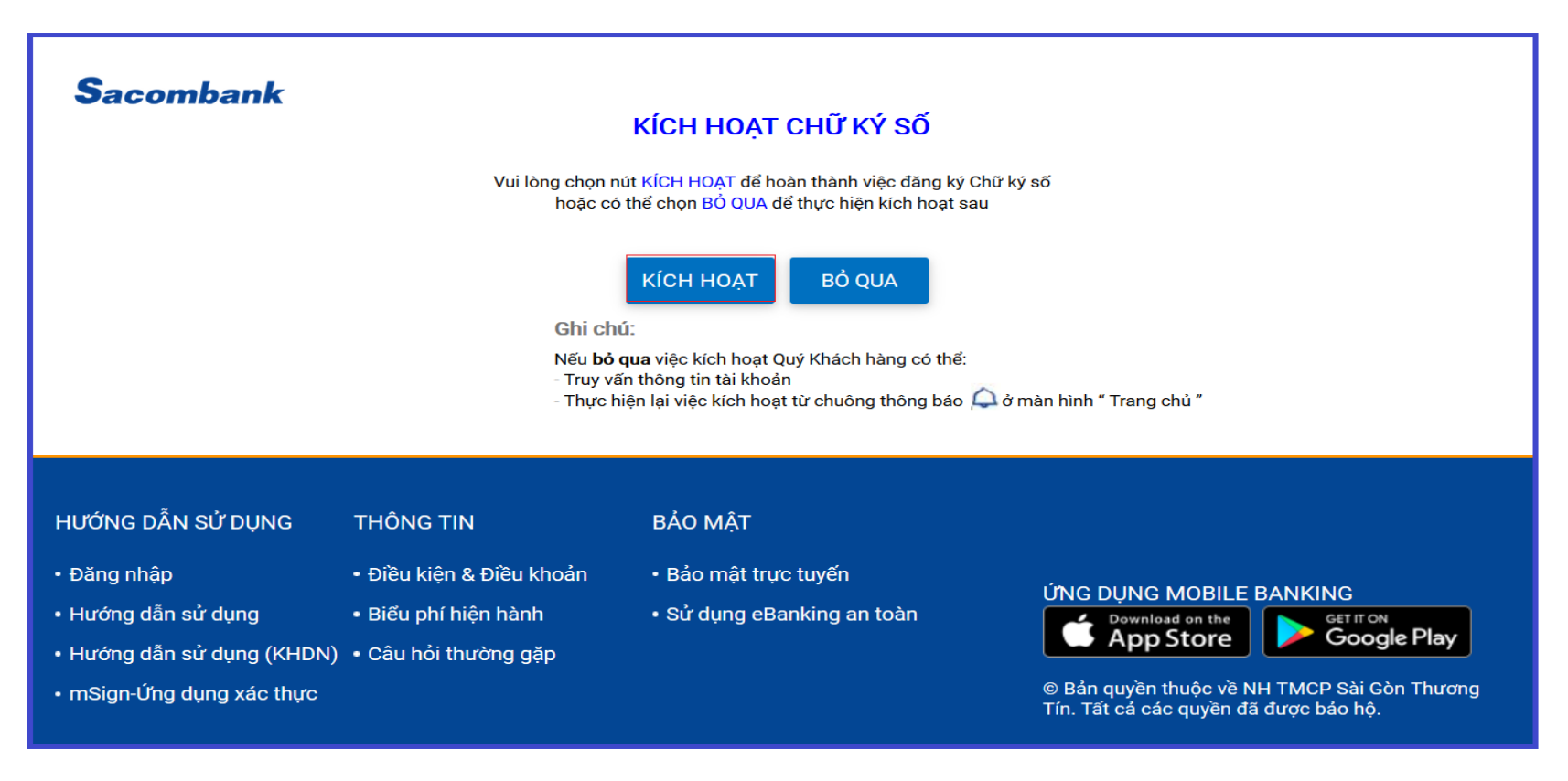

Bước 2: Kiểm tra CKS đã được cắm vào máy tính. Nhấn chọn nút "OK" khi xuất hiện thông báo "Vui lòng cắm Chữ ký số"

Back

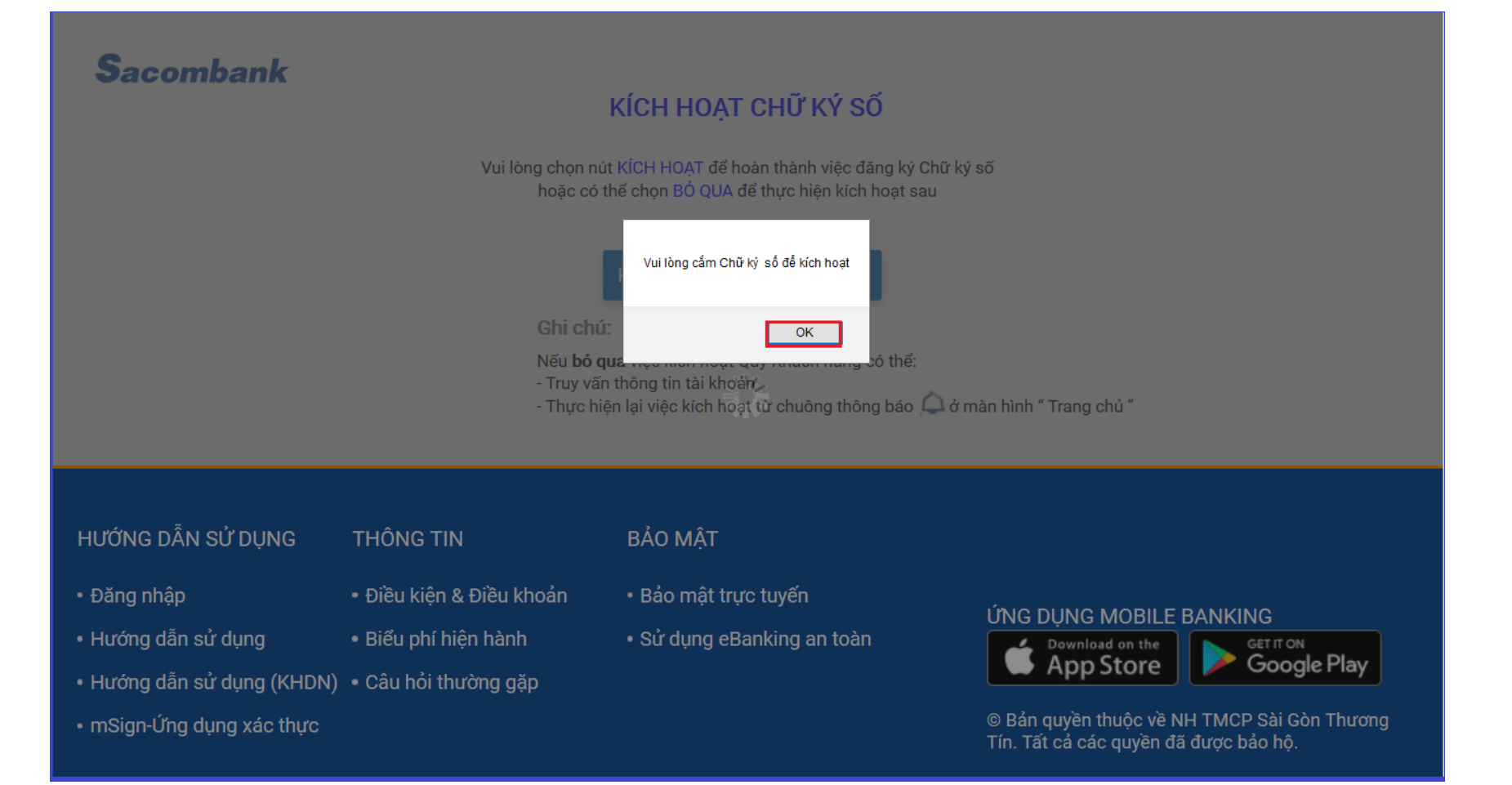

#### Bước 3: Chọn CKS cần kích hoạt. Nhấn nút "OK" khi xuất hiện thông báo "Chọn chứng thư số của bạn"

Trường hợp trong danh sách "Chứng thư số của bạn" không thể hiện thông tin của CKS, nhấn chọn "More choices" để tìm và chọn CKS cần kích hoạt.

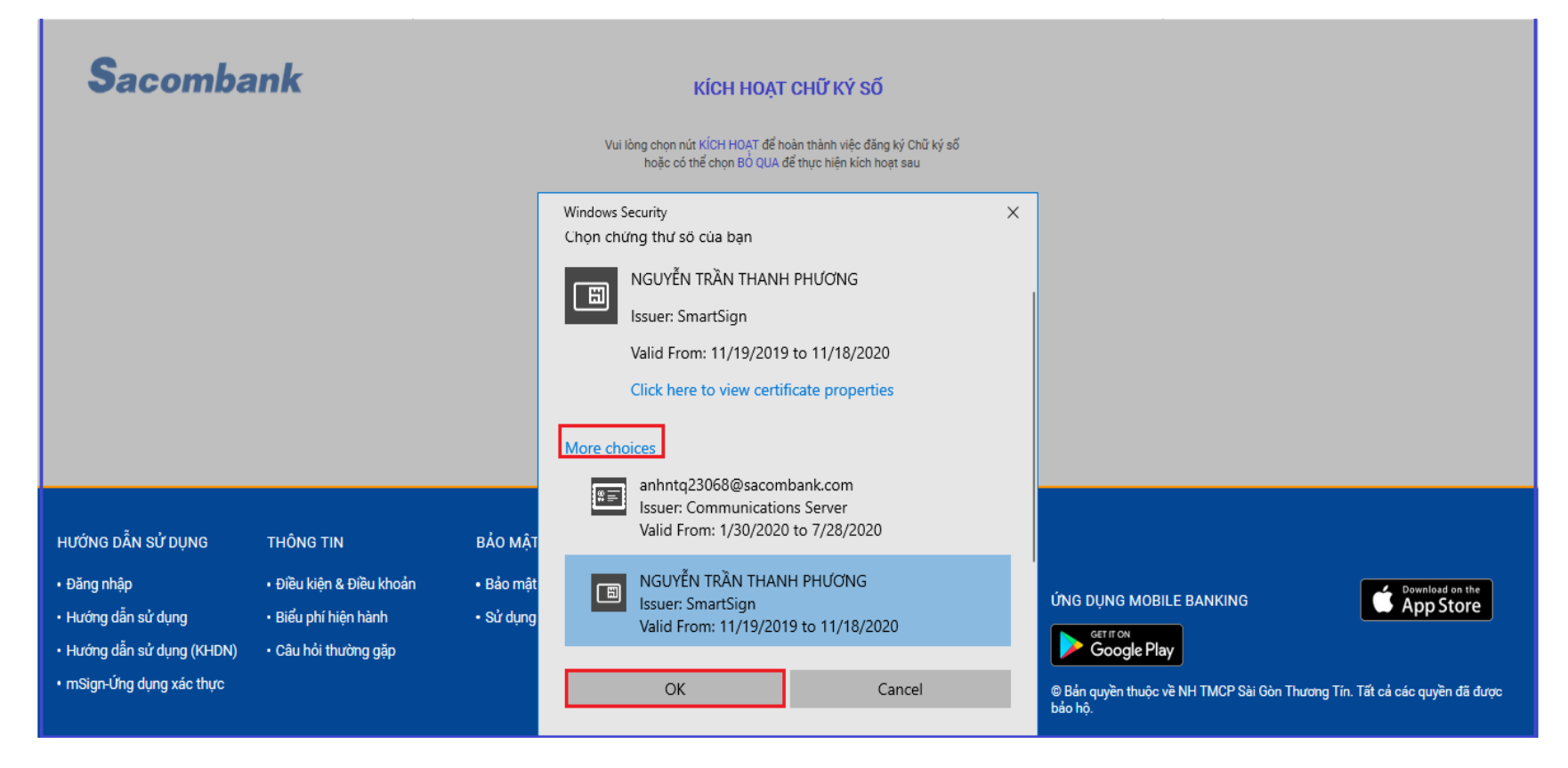

Bước 4: Nhập mật khẩu của CKS, sau đó nhấn chọn "Login".

| Sacomba                                                                                                    | ank                                                                                   | KÍCH HOẠT CHỮ KÝ SỐ         Vui lòng chọn nút KÍCH HOẠT để hoàn thành việc đăng ký Chữ ký số hoặc có thể chọn ĐÔ QUA để thực hiện kích hoạt sau         PIN Verification         VI IV Verification       X         Now need verify your User PIN:         Nếu       - Trư       PIN code:         Thy       Enable soft keyboard       Change PIN         Login       Cancel |                                                                                                    |
|----------------------------------------------------------------------------------------------------|---------------------------------------------------------------------------------------|----------------------------------------------------------------------------------------------------|----------------------------------------------------------------------------------------------------|
| HƯỚNG DẪN SỬ DỤNG<br>• Đăng nhập<br>• Hướng dẫn sử dụng<br>• Hướng dẫn sử dụng (KHDN)<br>• mSign-ứng dụng xác thực | THÔNG TIN<br>• Điều kiện & Điều khoản<br>• Biểu phí hiện hành<br>• Câu hỏi thường gặp | BẢO MẬT<br>• Bảo mật trực tuyến<br>• Sử dụng eBanking an toàn                                                                                                    | ÚNG DỤNG MOBILE BANKING<br>Google Play<br>© Bản quyền thuộc về NH TMCP Sài Gòn Thương Tín. Tất cả các quyền đã được<br>bảo hộ. |

Bước 5: Nếu mật khẩu CKS hợp lệ, thông báo "Đã ký thành công" hiển thị, nhấn nút "OK".

| Sacombank                                                                                                    |                                                                                       | Ki<br>Vui lòng chọn nứt K<br>boặc có thể                                                    | Í <b>CH HOẠT CHỮ KÝ SỐ</b><br>ÍCH HOẠT để hoàn thành việc đáng ký Chũ ký số<br>CH HOẠT để hoàn thành việc đáng ký Chũ ký số |                         |
|----------------------------------------------------------------------------------------------------|---------------------------------------------------------------------------------------|---------------------------------------------------------------------------------------------|----------------------------------------------------------------------------------------------------|-------------------------|
|                                                                                                    |                                                                                       | <b>Ghi chú:</b><br>Nếu b <b>ỏ qua</b> việc k<br>- Truy vấn thông ti<br>- Thực hiện lại việt | Đã ký thành công<br>OK rang chủ "                                                                                           |                         |
| HƯỚNG DẪN SỬ DỤNG<br>• Đăng nhập<br>• Hướng dẫn sử dụng<br>• Hướng dẫn sử dụng (KHDN)<br>• mSign-Ứng dụng xác thực | THÔNG TIN<br>• Điều kiện & Điều khoản<br>• Biểu phí hiện hành<br>• Câu hỏi thường gặp | BẢO MẬT<br>• Bảo mật trực tuyến<br>• Sử dụng eBanking an toàn                               |                                                                                                    | ÚNG DỤNG MOBILE BANKING |

**Bước 6**: Sau khi so sánh thông tin của CKS và thông tin của KH khớp đúng, KH nhập "Mã kích hoạt" được gửi tin nhắn từ Sacombank để hoàn tất việc kích hoạt CKS.

| Sacomban                                                                                                    | <b>k</b><br>Quý Khách hàng vui lòn                                                    | KÍCH HOẠT<br>g nhập (8 số) mã kích hoạt được gửi tin nhân từ Sac<br>hoặc có thể chọn BÔ QUA đơ<br>THÔNG TIN CỦA KHÁCH HÀNG<br>Thông tin khách hàng:<br>CTY CP<br>MST: 0303 | CHỮ KÝ SỐ<br>ombank và bắm chọn XÁC NHẬN để hoàn thàn<br>ế thực hiện kích hoạt sau<br>THÔNG TIN CỦA CHỮ KÝ SỐ<br>Tên của Chữ ký số:<br>NGUYÊN TRẦN THANH PHƯƠNG<br>CMND:025502261 | h việc đăng ký Chữ ký số                                                                                                    |
|----------------------------------------------------------------------------------------------------|---------------------------------------------------------------------------------------|----------------------------------------------------------------------------------------------------|----------------------------------------------------------------------------------------------------|----------------------------------------------------------------------------------------------------|
|                                                                                                    |                                                                                       | Mã kích hoạt"                                                                                                    | Nhà cung cấp: SmartSign<br>Thời hạn: 19/11/2019 Đến 18/11/2020<br>NHẬN BÓ QUA                                                                                                    |                                                                                                    |
| HƯỚNG DẪN SỬ DỤNG<br>• Đăng nhập<br>• Hướng dẫn sử dụng<br>• Hướng dẫn sử dụng (KHDN)<br>• mSign-Ứng dụng xác thực | THÔNG TIN<br>• Điều kiện & Điều khoản<br>• Biểu phí hiện hành<br>• Câu hỏi thường gặp | BẢO MẬT<br>• Bảo mật trực tuyến<br>• Sử dụng eBanking an toàn                                                                                                    | ÚN<br>M<br>B<br>dã d                                                                                                    | G DỤNG MOBILE BANKING<br>Download on the<br>App Store Google Play<br>án quyền thuộc về NH TMCP Sải Gòn Thương Tín. Tất cả các quyền<br>được bảo hộ. |

Sau khi kích hoạt thành công, hệ thống tự động chuyển đến màn hình "Trang chủ". Khách hàng có thể thực hiện giao dịch theo nhu cầu.

| = | Sacom                                | bank                              |                    |                                |                       |                | Q       | 4        |   | 2 TES                 | T CTY CP 🗸             | € |
|---|--------------------------------------|-----------------------------------|--------------------|--------------------------------|-----------------------|----------------|---------|----------|---|-----------------------|------------------------|---|
|   | TRANG CHỦ                            | TÀI KHOẢN                         | GIAO DỊCH          | TÀI TRỢ THƯƠNG MẠI             | CHUYẾN TIỀN           | <b>QUỐC TẾ</b> | QUẢN LÝ | THÔNG TI | N |                       |                        |   |
|   | Xin chào, TEST<br>Chào mừng quý khác | r!<br>ch đến với <b>Trang chủ</b> | Lần đăng nhập gi   | nhất 13-02-2020 05 32 00 CH IQ | CT (Internet Banking) |                |         |          | ſ | Tiện ích              | ,                      |   |
|   | TÓM TẮT TÀI KH                       | IOẢN VÀ THỂ                       |                    |                                | ×                     |                |         |          |   | Tổng Hợp<br>Tài Khoản | Danh Sách<br>Chờ Duyệt |   |
|   | τιἒν σὐ                              | I KHÔNG KỶ HẠN                    | TIỀN GỬI CÓ KỪ HẠN | TIỀN VAY TÓM                   | та́т                  |                |         |          | L |                       |                        |   |
|   | Tên gợi nhớ                          | Loại tài khoả                     | n                  | Số dư kha                      | à dụng                |                |         |          |   |                       |                        |   |
|   | qa                                   | Tài khoản tha                     | anh toán           | 158.203,4                      | 4 USD                 |                |         |          |   |                       |                        |   |
|   | VN                                   | Tài khoản tha                     | anh toán           | 506.464.656.074                | 1 VND                 |                |         |          |   |                       |                        |   |
|   | Venu                                 | Tài khoản tha                     | anh toán           | 85.500                         | VND                   |                |         |          |   |                       |                        |   |
|   | 0600                                 | Ký quỹ/Khác                       |                    | 0,0                            | USD                   |                |         |          |   |                       |                        |   |
|   | 0601                                 | Ký quỹ/Khác                       |                    | 10.000.000.000,0               | USD                   |                |         |          |   |                       |                        |   |
|   | 0602                                 | Ký quỹ/Khác                       |                    | 0,0                            | USD                   |                |         |          | - |                       |                        |   |
|   | 0602                                 | Ký quỹ/Khác                       |                    | 992.362.386                    | VND                   |                |         | No.      | - |                       |                        |   |
|   |                                      |                                   |                    |                                | <b>WARENKI</b> Ŭ      |                |         |          |   |                       |                        |   |
|   | TIỀN GỬI KHÔN                        | G KỪ HẠN                          | × tài              | KHOẢN TIỀN GỬI                 | ×                     | HE ROOM        |         |          |   |                       |                        |   |

2. Kích hoạt tại màn hình Trang chủ: Trường hợp bỏ qua chưa kích hoạt tại màn hình đăng nhập, Khách hàng có thể kích hoạt CKS tại màn hình Trang chủ và chọn biểu tượng

Bước 1: Nhấn chọn "Chữ ký số đang chờ kích hoạt" từ chuông thông báo

| Sacomb                                   | ank                      |                                |                                 |                | Q                  | 4          | 2        | 2 TES                 | ST CTY CP 🗸            | - |
|------------------------------------------|--------------------------|--------------------------------|---------------------------------|----------------|--------------------|------------|----------|-----------------------|------------------------|---|
| TRANG CHỦ                                | TÀI KHOẢN                | GIAO DICH                      | TÀI TRỢ THƯƠNG MẠI              | Chữ ký số c    | đang chờ kích hoạt | 1          | G TIN    |                       |                        |   |
|                                          |                          |                                |                                 | Giao dịch đ    | lang đợi duyệt     | đang chờ k | ích hoạt |                       |                        |   |
| Xin chào, TEST!<br>Chào mừng quý khách c | tến với <b>Trang chủ</b> |                                |                                 |                |                    | 447        |          | Tiện ích              | 1                      | 1 |
| PL Martin                                |                          | Lần đăng nhập gà               | nhất 13-02-2020 05 32:05 CH ICT | i Giao dịch lậ | ập lịch chờ xử lý  | 1          |          |                       |                        |   |
| TÓM TẮT TÀI KHO                          | ÁN VÀ THỂ                |                                |                                 | Giao dịch k    | không thành công   | 3          |          | Tổng Hợp<br>Tài Khoản | Danh Sách<br>Chờ Duyệt |   |
| ΤΙЀΝ GỬI ΚΗ                              | IÔNG KỲ HẠN              | TIỀN GỬI CÓ KÌ HẠN             | ΤΙЀΝ VAY ΤÓΜ ΤẮΤ                |                |                    |            |          |                       |                        |   |
| Tên gợi nhớ                              | Loại tài khoản           | l.                             | Số dư khả dụ                    | ir             |                    |            |          |                       |                        |   |
| qa                                       | Tài khoản tha            | nh toán                        | 158.203,44 U                    | SD             |                    |            |          |                       |                        |   |
| VNM #CF 50                               | Tài khoản thai           | nh toán                        | 506.464.656.074 VI              | ND             |                    |            |          |                       |                        |   |
| Venu                                     | Tài khoản tha            | nh toán                        | 85.500 VI                       | ND             |                    |            |          |                       |                        |   |
| -                                        | Ký quỹ/Khác              |                                | 0,00 U                          | SD             |                    |            |          |                       |                        |   |
| DATE PRODUCTS                            | Ký quỹ/Khác              |                                | 10.000.000.000,00 U             | SD             | ALC: NO.           |            |          |                       |                        |   |
| 000000 *0000*                            | Ký quỹ/Khác              |                                | 0,00 U                          | SD             |                    |            |          |                       |                        |   |
| 060222953106                             | Ký quỹ/Khác              |                                | 992.362.386 VI                  | ND             |                    |            | Manual   |                       |                        |   |
| and the local division of the            |                          | abarrado e construint da const |                                 |                | MARK STREET        |            |          | ALL CARGE             |                        |   |

**Bước 2**: Chọn "**KÍCH HOẠT**" để tiếp tục kích hoạt Chữ ký số. Các bước tiếp theo tương tự từ bước 2 đến bước 6 mục 1 nêu trên.

| =    | Sacom            | oank         |                                   |                                           |                     | Q      | 452         |   | 🧕 TEST CTY CP 👻 🔁 |
|------|------------------|--------------|-----------------------------------|-------------------------------------------|---------------------|--------|-------------|---|-------------------|
| т    | FRANG CHỦ        | TÀI KHOẢN    | GIAO DỊCH                         | TÀI TRỢ THƯƠNG MẠI                        | CHUYỂN TIỀN QUỐC TẾ | QUẢN I | LÝ THÔNG TI | N |                   |
| Кісн | H HOẠT CHỮ KÝ SI | ő<br>Vui lòr | g chọn nứt KÍCH HOẠT để H<br>KÍCH | ioàn thành việc đăng ký Chữ ký số<br>HOẠT |                     |        |             |   |                   |
|      |                  |              |                                   |                                           |                     |        |             |   |                   |

# IV. KÝ XÁC THỰC GIAO DỊCH

Bước 1: Cắm thiết bị USB - Token để tiếp tục các bước xác thực giao dich bằng CKS

#### Bước 2: Nhấp chọn "KÝ XÁC THỰC"

| Nội dung thanh toán                                                                                                    | Xem lại và                            | xác nhận                        | Tống quan giao dịch                         |  |  |  |  |  |  |
|----------------------------------------------------------------------------------------------------|---------------------------------------|---------------------------------|---------------------------------------------|--|--|--|--|--|--|
| Quý Khách vui lòng kiểm tra lại thông tin trước khi xác nhận                                                                                               |                                       |                                 |                                             |  |  |  |  |  |  |
| Thông tin chung                                                                                                    | Thông tin chung                       |                                 |                                             |  |  |  |  |  |  |
| Mã tham chiếu:                                                                                                    | 42206723                              | Số giao dịch:                   | 1                                           |  |  |  |  |  |  |
| Loại giao dịch:                                                                                                    | Thanh toán                            | Tài khoản chuyển:               |                                             |  |  |  |  |  |  |
| Ngày giao dịch (dd-MM-yyyy):                                                                                                    | 14-02-2020                            | Người thụ hưởng:                | TRONG CMND                                  |  |  |  |  |  |  |
| Tên tham chiếu:                                                                                                    |                                       | Loại hình thụ hưởng:            | Người thụ hưởng đã lưu                      |  |  |  |  |  |  |
| Phương thức chuyển:                                                                                                    | Thông thường                          |                                 |                                             |  |  |  |  |  |  |
| Số tiền & Tần suất                                                                                                    |                                       |                                 |                                             |  |  |  |  |  |  |
| Tân suất                                                                                                    | Một lần                               | Loại tiền:                      | VND                                         |  |  |  |  |  |  |
| Số tiền thanh toán:                                                                                                    | VND 50.000.000.000                    | Tổng số tiền:                   | VND 50.000.550.000                          |  |  |  |  |  |  |
| Phí giao dịch                                                                                                    | VND 550.000                           | Số tiền bằng chữ:               | Một trăm tý năm trăm năm<br>mươi nghìn      |  |  |  |  |  |  |
| Diễn giải:                                                                                                    | ck                                    |                                 |                                             |  |  |  |  |  |  |
| Lưu ý: Sacombank có thể thu phí kiếm                                                                                                    | đếm nếu Quý khách chuyển đi số tiền ( | có thực kiếm đếm trong vòng 2 n | gây làm việc. Chi tiết mức phí vui lòng xem |  |  |  |  |  |  |
| Thông tin bổ sung                                                                                                    |                                       | a pon-                          |                                             |  |  |  |  |  |  |
| Mã phê duyệt                                                                                                    | Mô hình phê duyệ                      | t Pf                            | nân cấp                                     |  |  |  |  |  |  |
| 51117                                                                                                    | 1 DUYET                               | N                               | 2                                           |  |  |  |  |  |  |
| Chon người Duyệt                                                                                                    |                                       |                                 |                                             |  |  |  |  |  |  |
| Cho                                                                                                    | n người duyệt                         | TRA CÚU                         |                                             |  |  |  |  |  |  |
|                                                                                                    | Diễn giải                             |                                 |                                             |  |  |  |  |  |  |
| GHI CHÚ: Các bước xác thực giao dịch<br>1. Cẩm thiết bị.<br>2. Bẩm chọn "KÝ XÁC THỰC"<br>3. Nhập mã PIN của Chữ kỷ số<br>4. Bẩm chọn "GỦ/DUYỆT" để hoàn th | h bằng Chữ ký số:<br>Nành giao dịch.  |                                 |                                             |  |  |  |  |  |  |
| Xác nhận giao dịch                                                                                                    |                                       |                                 |                                             |  |  |  |  |  |  |
|                                                                                                    | KÝ XÁC 1                              | гнус                            |                                             |  |  |  |  |  |  |
|                                                                                                    |                                       |                                 | QUAY LẠI GỨI                                |  |  |  |  |  |  |

Back

|                              | 51117                                                                                                    | 1 DUYET     |                                     |  |
|------------------------------|----------------------------------------------------------------------------------------------------|-------------|-------------------------------------|--|
|                              |                                                                                                    |             | Vui lòng cắm Chữ ký số để kích hoạt |  |
| (                            | Chọn người Duyệt                                                                                                    |             |                                     |  |
|                              | Chọn người duyệt                                                                                                    |             | ОК                                  |  |
|                              | Diễn giải                                                                                                    |             |                                     |  |
| <b>G</b><br>1<br>2<br>3<br>4 | <b>HI CHÚ:</b> Các bước xác thực giao dịch bằng Chữ ký số:<br>. Cắm thiết bị.<br>. Bấm chọn <b>"KÝ XÁC THỰC"</b><br>. Nhập mã PIN của Chữ ký số<br>. Bấm chọn <b>"GỦI/DUYỆT"</b> để hoàn thành giao dịch. |             |                                     |  |
| )                            | (ác nhận giao dịch                                                                                                    |             |                                     |  |
|                              |                                                                                                    | KÝ XÁC THỰC |                                     |  |
|                              |                                                                                                    |             |                                     |  |

Bước 3: Kiểm tra CKS đã được cắm vào máy tính. Nhấn chọn nút "OK" khi xuất hiện thông báo "Vui lòng cắm Chữ ký số "

Bước 4: Nhập mật khẩu của CKS, sau đó nhấn chọn "Login"

| Mã phê duyệt                                                                                                    | Mô hình phê duyệt | Phân cấp                                                                                                    |
|----------------------------------------------------------------------------------------------------|-------------------|----------------------------------------------------------------------------------------------------|
| 51117                                                                                                    | 1 DUYET           | No                                                                                                    |
| Chọn người Duyệt<br>Chọn người duyệt                                                                                                    |                   | PIN Verification       ×         Now need verify your User PIN:       ×         PIN code:       *********         Enable soft keyboard |
| GHI CHÚ: Các bước xác thực giao dịch bằng Chữ ký số:<br>1. Cắm thiết bị.<br>2. Bấm chọn <b>"KÝ XÁC THỰC"</b><br>3. Nhập mã PIN của Chữ ký số<br>4. Bấm chọn <b>"GỦI/DUYỆT"</b> để hoàn thành giao dịch. |                   | Change PIN Login Cancel                                                                                                    |
| Xác nhận giao dịch                                                                                                    | KÝ XÁC TH         | ŧψc                                                                                                    |
|                                                                                                    |                   | QUAY LẠI GỨI                                                                                                    |

Bước 5: Nếu mật khẩu CKS hợp lệ, thông báo "Đã ký thành công" hiển thị, nhấn nút "OK" để tiếp tục tạo/duyệt giao dịch

|                            | 51117                                                                                                    | 1 DUYET     |                  |  |  |  |  |  |
|----------------------------|----------------------------------------------------------------------------------------------------|-------------|------------------|--|--|--|--|--|
|                            |                                                                                                    |             | Đã ký thành công |  |  |  |  |  |
| C                          | Chọn người Duyệt                                                                                                    |             |                  |  |  |  |  |  |
|                            | Chọn người duyệt                                                                                                    |             | ТГ               |  |  |  |  |  |
|                            | Diễn giải                                                                                                    |             |                  |  |  |  |  |  |
| GI<br>1.<br>2.<br>3.<br>4. | G <b>HI CHÚ:</b> Các bước xác thực giao dịch bằng Chữ ký số:<br>1. Cắm thiết bị.<br>2. Bấm chọn <b>"KÝ XÁC THỰC"</b><br>3. Nhập mã PIN của Chữ ký số<br>4. Bấm chọn <b>"GỦI/DUYỆT"</b> để hoàn thành giao dịch. |             |                  |  |  |  |  |  |
| )                          | (ác nhận giao dịch                                                                                                    |             |                  |  |  |  |  |  |
|                            |                                                                                                    | KÝ XÁC THỰC |                  |  |  |  |  |  |

Bước 6: Nhấp nút "GỬI/DUYỆT" để hoàn tất việc xác thực giao dịch

- Nhấp nút "**GửI**" đối với User Tạo.
- Nhấp nút "DUYÊT" đối với user Kiểm soát/Duyệt

|                                                                                                    | 2                                     |                              | 3                                      |
|----------------------------------------------------------------------------------------------------|---------------------------------------|------------------------------|----------------------------------------|
| Nội dung thanh toán                                                                                                    | Xem lại và                            | xác nhận                     | Tổng quan giao dịch                    |
|                                                                                                    | Quý Khách vui lòng kiểm tra lại       | i thông tin trước khi xác nh | ận                                     |
| Thông tin chung                                                                                                    |                                       |                              |                                        |
| Mã tham chiếu:                                                                                                    | 42206723                              | Số giao dịch:                | 1                                      |
| Loại giao dịch:                                                                                                    | Thanh toán                            | Tài khoản chuyển:            |                                        |
| Ngày giao dịch (dd-MM-yyyy):                                                                                                    | 14-02-2020                            | Người thụ hưởng:             | TRONG CMND                             |
| Tên tham chiếu:                                                                                                    |                                       | Loại hình thụ hưởng:         | Người thụ hưởng đã lưu                 |
| Phương thức chuyển:                                                                                                    | Thông thường                          |                              |                                        |
| Số tiền & Tần suất                                                                                                    |                                       |                              |                                        |
| Tân suất                                                                                                    | Một lần                               | Loại tiền:                   | VND                                    |
| Số tiền thanh toán:                                                                                                    | VND 50.000.000.000                    | Tổng số tiền:                | VND 50.000.550.000                     |
| Phí giao dịch                                                                                                    | VND 550.000                           | Số tiền bằng chữ:            | Một trăm tỷ năm trăm năm<br>mươi nghìn |
| Diễn giải:                                                                                                    | ck                                    |                              |                                        |
| Mã phê duyệt                                                                                                    | Mô hình phê duyệ                      | t Pl                         | hân cấp                                |
| 51117                                                                                                    | 1 DUYET                               | N                            | 0                                      |
|                                                                                                    |                                       |                              |                                        |
| Chọn người Duyệt                                                                                                    |                                       |                              |                                        |
| Ch                                                                                                    | ọn người duyệt                        | TRA CỨU                      |                                        |
|                                                                                                    | Diễn giải                             |                              |                                        |
| GHI CHÚ: Các bước xác thực giao dịc<br>1. Cắm thiết bị.<br>2. Bấm chọn <b>"∖ứ XÁC THỰC"</b><br>3. Nhập mã PIN của Chữ ký số<br>4. Bấm chọn <b>"GÙI/DUYỆT"</b> để hoàn t | .h bằng Chữ ký số:<br>hành giao dịch. |                              |                                        |
| Xác nhận giao dịch                                                                                                    |                                       |                              |                                        |
|                                                                                                    | KÝ XÁC T                              | гнџс                         |                                        |
|                                                                                                    |                                       |                              |                                        |

| Giao dịch số 42206723 đã được duyệt và xử lý thành công. |                                        |                      |                        |  |  |  |  |
|----------------------------------------------------------|----------------------------------------|----------------------|------------------------|--|--|--|--|
| Chi tiết giao dịch                                       |                                        |                      |                        |  |  |  |  |
| Tài khoản chuyển:                                        | VNM HOI SO                             | Người thụ hưởng:     | TRONG CMND             |  |  |  |  |
| Loại giao dịch:                                          | Thanh toán                             | Loại hình thụ hưởng: | Người thụ hưởng đã lưu |  |  |  |  |
| Mã tham chiếu:                                           | 42206723                               | Số giao dịch:        | 1                      |  |  |  |  |
| Ngày giao dịch (dd-MM-yyyy):                             | 14-02-2020                             | Tên tham chiết       | u:                     |  |  |  |  |
| Loại yêu cầu:                                            | Tạo mới                                | Đánh dấu Dừng:       | No                     |  |  |  |  |
| Diễn giải:                                               | ck                                     |                      |                        |  |  |  |  |
|                                                          |                                        |                      |                        |  |  |  |  |
| Số tiền & Tân suất                                       |                                        |                      |                        |  |  |  |  |
| Số tiền thanh toán:                                      | VND 50.000.000.000                     | Loại tiền:           | VND                    |  |  |  |  |
| Tổng số tiền:                                            | VND 50.000.550.000                     | Tổng tiền phí:       | VND 550.000            |  |  |  |  |
| Số tiền bằng chữ:                                        | Năm mươi tỷ năm trăm năm<br>mươi nghìn |                      |                        |  |  |  |  |

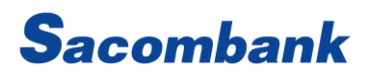

# V. TÍNH NĂNG KHÁC

1. Cập nhật Chữ ký số:

Bước 1: Chọn đường dẫn "Quản lý thông tin -> Cài đặt bảo mật -> Cập nhật Chữ ký số"

| QUẢN LÝ THÔNG TIN |                             |
|-------------------|-----------------------------|
| CÀI ĐẶT BẢO MẬT   | Đổi mật khẩu                |
| THÔNG TIN CÁ NHÂN | Cập nhật tên gợi nhớ        |
|                   | Cập nhật hình ảnh đăng nhập |
|                   | Cập nhật Chữ ký số          |

Bước 2: Nhấn chọn "CẬP NHẬT" để cập nhật CKS mới

| Sacom           | bank      |                 |                                                 |                            |                   |
|-----------------|-----------|-----------------|-------------------------------------------------|----------------------------|-------------------|
| TRANG CHỦ       | TÀI KHOẢN | GIAO DỊCH       | TÀI TRỢ THƯƠNG MẠI                              | <b>CHUYẾN TIỀN QUỐC TẾ</b> | QUẢN LÝ THÔNG TIN |
| CẬP NHẬT CHỮ KÝ | ső        | Vui lòng chọn n | út CẬP NHẬT để cập nhật Chữ ký số n<br>CậP NHậT | nói                        |                   |
|                 |           | HI.             |                                                 |                            |                   |

**Back** 

| = | Sacomb                              | oank      |                        |                                   |                            |                   |  |  |  |
|---|-------------------------------------|-----------|------------------------|-----------------------------------|----------------------------|-------------------|--|--|--|
|   | TRANG CHỦ                           | TÀI KHOẢN | GIAO DỊCH              | TÀI TRỢ THƯƠNG MẠI                | <b>CHUYỂN TIỀN QUỐC TẾ</b> | QUẢN LÝ THÔNG TIN |  |  |  |
|   | Chữ ký số được cập nhật thành công. |           |                        |                                   |                            |                   |  |  |  |
|   | KÍCH HOẠT CHỮ KÝ S                  | ső        |                        |                                   |                            |                   |  |  |  |
|   |                                     |           | Vui lòng chọn nút KÍCH | HOẠT để hoàn thành việc đăng ký ( | Chữ ký số                  |                   |  |  |  |
|   |                                     |           |                        | кісн ноạт                         |                            |                   |  |  |  |
|   |                                     |           |                        |                                   |                            |                   |  |  |  |

**Bước 3**: Sau khi cập nhật Chữ ký số thành công, Khách hàng nhấp chọn "KÍCH HOẠT" để tiếp tục cập nhật CKS. Các bước tiếp theo tương tự từ bước 2 đến bước 6 mục 1 (kích hoạt CKS)

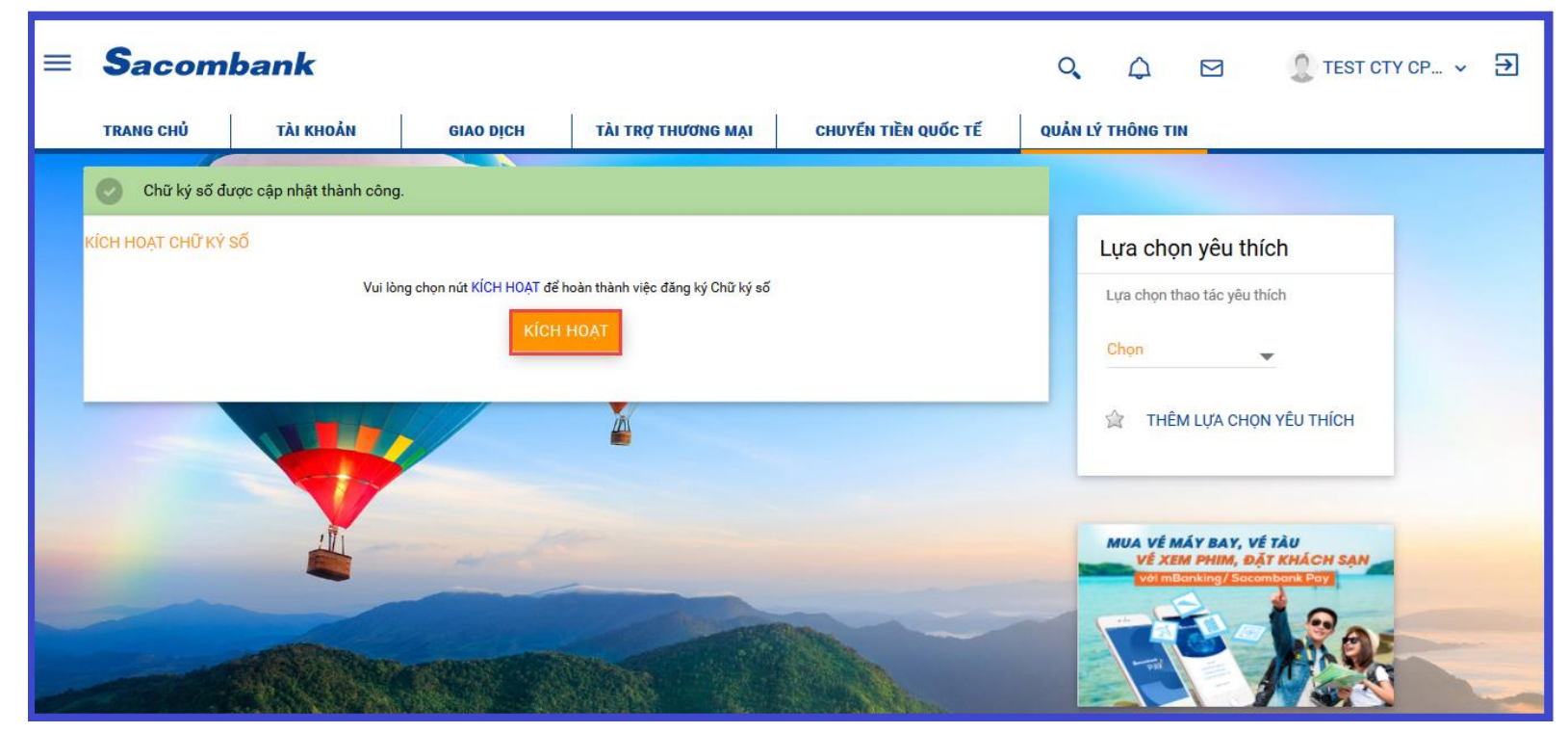

#### 2. Khóa/Mở khóa CKS

Có 2 cách:

- Tại quầy: đăng ký theo biểu mẫu Ngân hàng
- Đăng ký online: nhắn tin SMS theo cú pháp bên dưới Gửi 8149

Cú pháp:

- CKS\_KHOA\_USERID
- CKS\_MOKHOA\_USERID

Trong đó:

- \_ : khoảng trắng
- USERID: là Tên đăng nhập của KH với Sacombank [cụ thể: mã KH.tên user]

Lưu ý:

- Tin nhắn phải được gửi từ số điện thoại đã đăng ký dịch vụ với Ngân hàng.
- Khi đã thực hiện đăng ký, user đăng nhập vào iBanking, iBanking sẽ hiển thị màn hình kích hoạt, nếu bỏ qua user chỉ có thể truy vấn thông tin tài khoản, không thực hiện được giao dịch cho đến khi hoàn tất việc kích hoạt

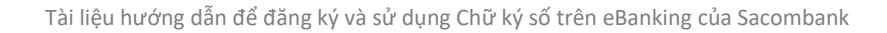

Một số thông báo/báo lỗi thường gặp khi khóa/mở khóa online:

| STT | Thao tác                                                                                                    | Thông báo trả về                                                                                                    | Hướng xử lý                                                                                                    |
|-----|----------------------------------------------------------------------------------------------------|----------------------------------------------------------------------------------------------------|----------------------------------------------------------------------------------------------------|
| 1   | Câu thông báo trả về khi thực<br>hiện nhắn tin lần đầu thành công                                                                                        | Sacombank dd/mm/yyyy hh:mm<br>Phuong thuc xac thuc CKS cua QK da<br>duoc KHOA/MO KHOA thanh cong. Chi<br>tiet them, vui long lien he 1900555588 | Khách hàng thực hiện nhắn tin<br>Khóa/Mở khóa thành công                                                                                 |
| 2   | Câu thông báo trả về khi thực<br>hiện nhắn tin lần thứ 2 khi đã<br>nhắn tin Khóa/Mở khóa thành<br>công                                                   | Sacombank dd/mm/yyyy hh:mm<br>Phuong thuc xac thuc CKS cua QK da<br>duoc KHOA/MO KHOA. Chi tiet them, vui<br>long lien he 1900555588            | KH đã nhắn tin Khóa/Mở khóa thành<br>công                                                                                                |
| 3   | Sai cú pháp tin nhắn                                                                                                    | Sacombank dd/mm/yyyy hh:mm<br>Cu phap tin nhan khong hop le. Chi tiet vui<br>long lien he 1900555588                                            | KH kiểm tra lại cú pháp tin nhắn và<br>thực hiện nhắn tin lại cú pháp đúng                                                               |
| 4   | Thông tin không hợp lệ                                                                                                    | Sacombank dd/mm/yyyy hh:mm<br>Yeu cau bi tu choi do thong tin khong hop<br>le. Chi tiet vui long lien he 1900555588                             | KH kiểm tra các thông tin không hợp<br>lệ như: sai UserID, CMND hoặc sử<br>dụng SĐT khác và thực hiện nhắn tin<br>lại theo đúng cấu trúc |
| 5   | Khách hàng không thể yêu cầu<br>mở khóa PTXT qua tin nhắn<br>trong trường hợp PTXT của KH<br>đã được yêu cầu khóa trước đó<br>tại quầy hoặc qua TT. DVKH | Sacombank dd/mm/yy hh:mm Quy khach<br>khong the thuc hien yeu cau nay qua kenh<br>SMS. Chi tiet vui long lien he 1900555588                     | Liên hệ với CN/PGD gần nhất để<br>được hỗ trợ Khóa/Mở khóa                                                                               |
| 6   | Lỗi hệ thống                                                                                                    | Sacombank dd/mm/yyyy hh:mm<br>Yeu cau chua duoc xu ly thanh cong do<br>dich vu tam thoi bi gian doan. Chi tiet vui<br>long lien he 1900555588   | KH thực hiện nhắn tin lại                                                                                                    |

- 3. In chứng từ thể hiện CKS Ngân hàng.
  - 4 Lưu ý: Chứng từ thể hiện CKS là các chứng từ sau đây;
    - Chứng từ áp dụng:
      - Giao dịch hoàn tất ở trạng thái "Thành công" thuộc các phân hệ: Thanh toán, Tài trợ thương mại và Chuyển tiền quốc tế
      - Bản điện SWIFT
      - Sao kê
    - Thông tin chi tiết trên chứng từ tải về

| Phần dành cho Khách hàng               | Phần dành cho Ngân hàng                    |
|----------------------------------------|--------------------------------------------|
| + Ngày yêu cầu: lấy theo ngày hoàn tất | + Ngày xử lý: là ngày hệ thống Sacombank   |
| giao dịch (cấp duyệt).                 | xử lý thành công giao dịch của khách       |
|                                        | hàng.                                      |
| + Dấu check hình chữ V: thể hiện giao  | + Dấu check hình chữ V: chứa thông tin     |
| dịch được hoàn tất bởi Khách hàng      | CKS của Ngân hàng (có thể kiểm tra         |
|                                        | thông tin và hiệu lực CKS bằng cách nhấp   |
|                                        | xem chi tiết)                              |
| + Ký bởi : Thông tin khách hàng        | + Ký bởi : NGAN HANG TMCP SAI GON          |
|                                        | THUONG TIN                                 |
|                                        | + Ký ngày: lấy theo ngày Khách hàng tải    |
|                                        | chứng từ về lần đầu tiên. Đối với bản điện |
|                                        | swift, sao kê lấy theo ngày Khách hàng tải |
|                                        | lệnh.                                      |
| Note: Đối với sao kê và bản điện swift |                                            |
| không có "Phần dành cho Khách hàng"    |                                            |

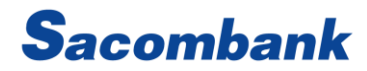

A. In sao kê

- Bước 1: Đường dẫn: Tài khoản → Tài khoản → Tiền gửi không kỳ hạn
- Bước 2: Nhấn chọn xem sao kê giao dịch sau dấu ( : ) tài khoản cần xem
- Bước 3: Nhấn nút TÁI CHỨNG TỪ THẾ HIỆN CHỮ KÝ SỐ

| Sacombank                                                                                        |                                                                                                    |                                                                       |                                                                                                   |                                                                     |                | 503                                                 |           | TEST CTY CP 🗸                                                      |
|--------------------------------------------------------------------------------------------------|----------------------------------------------------------------------------------------------------|-----------------------------------------------------------------------|---------------------------------------------------------------------------------------------------|---------------------------------------------------------------------|----------------|-----------------------------------------------------|-----------|--------------------------------------------------------------------|
| TRANG CHỦ                                                                                        | TÀI KHOẢN                                                                                                    | GIAO DỊCH                                                             | TÀI TRỢ THƯƠNG MẠI                                                                                | CHUYỂN TIỀN QUỐC T                                                  | ế QUẢN         | Ý THÔNG TIN                                         |           |                                                                    |
| SỔ PHỤ TÀ                                                                                        | NI KHOẢN                                                                                                    |                                                                       |                                                                                                   |                                                                     |                |                                                     |           |                                                                    |
| Tìm kiếm Q                                                                                       |                                                                                                    |                                                                       |                                                                                                   |                                                                     |                |                                                     |           | QUAY LẠI                                                           |
| Chi tiết số dư-Đến                                                                               | ngày-20-07-2020<br>Số dư đầ                                                                                                    | u kỳ: O                                                               |                                                                                                   |                                                                     | Số dư cuối kỳ: | -46.504                                             |           |                                                                    |
|                                                                                                  | ,                                                                                                    |                                                                       |                                                                                                   |                                                                     |                |                                                     |           |                                                                    |
| CHI TIẾT LỊCH SI<br>Số giao dịch                                                                 | Ử GIAO DỊCH<br>Ngày giao dịch                                                                                                    | Ngày hiệu lực                                                         | Nội dung                                                                                          | Loại tiền                                                           |                | Số tiền rút                                         | : Số tiền | gửi Số dư<br>hiện tại                                              |
| CHI TIẾT LỊCH SI<br>Số giao dịch<br>FT20011F8WZM                                                 | ử GIAO DỊCH<br>Ngày giao dịch<br>09-06-2020 17:44:06                                                                                                | Ngày hiệu lực<br>11-01-2020                                           | Nội dung<br>CHI LUONG THANG 1                                                                     | Loại tiền<br>10/test VND                                            |                | Số tiền rúi<br>10.000                               | : Số tiền | gửi Số dư<br>hiện tại<br>-10.000                                   |
| CHI TIẾT LỊCH SI<br>Số giao dịch<br>FT20011F8WZM<br>FT20011W4XLX                                 | Ú' GIAO DỊCH         Ngày giao dịch         09-06-2020 17:44:06         09-06-2020 17:44:07                                                         | Ngày hiệu lực<br>11-01-2020<br>11-01-2020                             | Nội dung<br>CHI LUONG THANG 1<br>CHI LUONG THANG 1                                                | Loại tiền<br>10/test VND<br>10/test VND                             |                | Số tiền rúi<br>10.000<br>10.003                     | : Số tiền | gửi <mark>Số dư</mark><br>hiện tại<br>-10.000<br>-20.003           |
| CHI TIẾT LỊCH SI<br>Số giao dịch<br>FT20011F8WZM<br>FT20011W4XLX<br>FT200110DZPX                 | U' GIAO DỊCH         Ngày giao dịch         09-06-2020 17:44:06         09-06-2020 17:44:07         09-06-2020 17:44:08                             | Ngày hiệu lực<br>11-01-2020<br>11-01-2020<br>11-01-2020               | Nội dung<br>CHI LUONG THANG 1<br>CHI LUONG THANG 1<br>CHI LUONG THANG 1                           | Loại tiền<br>10/test VND<br>10/test VND                             |                | Số tiền rút<br>10.000<br>10.003<br>10.001           | : Số tiền | gửi <mark>Số dư hiện tại</mark><br>-10.000<br>-20.003<br>-30.004   |
| CHI TIẾT LỊCH SU<br>Số giao dịch<br>FT20011F8WZM<br>FT20011W4XLX<br>FT200110DZPX<br>FT20011MRCR3 | U' GIAO DỊCH         Ngày giao dịch         09-06-2020 17:44:06         09-06-2020 17:44:07         09-06-2020 17:44:08         09-06-2020 17:44:09 | Ngày hiệu lực<br>11-01-2020<br>11-01-2020<br>11-01-2020<br>11-01-2020 | Nội dung<br>CHI LUONG THANG 1<br>CHI LUONG THANG 1<br>CHI LUONG THANG 1<br>phi IB chi lo ngoai he | Loại tiền<br>10/test VND<br>10/test VND<br>10/test VND<br>thong VND |                | Số tiền rút<br>10.000<br>10.003<br>10.001<br>16.500 | Số tiền   | gửi <mark>Số dự</mark><br>-10.000<br>-20.003<br>-30.004<br>-46.504 |

- B. In chứng từ giao dịch thể hiện CKS thuộc phân hệ thanh toán
  - Đối với tất cả giao dịch chuyển tiền & thanh toán
    - Đường dẫn: Giao dịch → Quản lý giao dịch → Giao dịch hoàn tất/ Tất cả giao dịch

| = Sacon                                            | ıbank                                                                                                  |                                                                                               | ٩,                                                                                       | 🖧 🖂 🖉 🧕 TEST CTY CP → 🗲                          |
|----------------------------------------------------|----------------------------------------------------------------------------------------------------|-----------------------------------------------------------------------------------------------|------------------------------------------------------------------------------------------|--------------------------------------------------|
| TRANG CHỦ<br>42234632 Thai<br>42234632 Toán<br>vay | TÀI K<br>Cá nhân/ Đơn vị chuyến<br>Thông tin Khách hàng<br>Địa chỉ 2<br>Tài khoản chuyến               | Quan 1                                                                                        | Địa chỉ 1: 10 TAN TRAO, P. TAN<br>PHU<br>Địa chỉ 3:<br>Chi nhánh: CHI NHANH TRUNG<br>TAM | n yêu thích<br>nao tác yêu thích                 |
|                                                    | Thông tin người thụ hưởng<br>Tên người thụ hưởng<br>Số Tài khoản<br>Tên Ngân hàng<br>Thông tin bổ sung | DIRECT     565645656     ABC-Agricultural Bank of<br>China Limited     ADD                    |                                                                                          | M LƯA CHỌN YÊU THÍCH                             |
|                                                    | Thông tin khác<br>Loại tiện<br>Tổng tiền phi<br>Số tiền bảng chữ<br>Trạng thải giao dịch               | : VND<br>: VND 16.500<br>: Một trăm ba mươi tâm<br>nghin sáu trăm mười<br>một<br>: Thành công | Số tiền thanh toán: VND 122.111<br>Tổng số tiền: VND 138.611<br>Diễn giải: DIRECT        | Aver crub Docket Holicky<br>(Xom cru 146 to doy) |
|                                                    | Tái về: 🚨 📑                                                                                            |                                                                                               | TÁI CHỨNG TỪ THỂ HIỆN CHỮ KÝ SỐ QUA                                                      |                                                  |

|                                          | ết lệnh thanh toán           |            |                  |                          |                          |                                          |
|------------------------------------------|------------------------------|------------|------------------|--------------------------|--------------------------|------------------------------------------|
|                                          | Mã giao dịch                 | 152224     |                  |                          | Trạng thái Thả           | ành công                                 |
|                                          | Tên lệnh thanh toán:         | jkh        |                  | Diễn giải                | lệnh thanh toán: jh      |                                          |
| Loại giao dịch: Chi lương trong hệ thống |                              |            |                  |                          |                          |                                          |
| DAN                                      | H SÁCH CHI TIẾT              |            |                  |                          |                          |                                          |
| тт                                       | Tài khoản thụ hưởng          | Loại tiền  | Số tiền          | Ngày hiệu lực            | Trạng thái               | Diễn giải                                |
| l                                        | 060051093561                 | VND        | 12.574           | 22-06-2020               | Thành công               | CHI LUONG THANG                          |
|                                          | 060100309354                 | VND        | 12.675           | 22-06-2020               | Thành công               | CHI LUONG THANG 25                       |
| 2                                        |                              |            |                  |                          |                          |                                          |
| 2                                        | 060060691633                 | VND        | 12.776           | 22-06-2020               | Thành công               | CHI LUONG THANG 27                       |
| 2<br>3                                   | 060060691633<br>060100309354 | VND<br>VND | 12.776<br>12.877 | 22-06-2020<br>22-06-2020 | Thành công<br>Thành công | CHI LUONG THANG 27<br>CHI LUONG THANG 25 |

- C. In chứng từ giao dịch thể hiện CKS thuộc phân hệ Tài trợ thương mại và Chuyển tiền
  - Chứng từ giao dịch thuộc phân hệ Tài trợ thương mại
    - Bước 1: Đường dẫn: Tài trợ thương mại → Quản lý yêu cầu → Tra cứu tất cả yêu cầu
    - Bước 2: Tra cứu giao dịch cần in chứng từ và nhấp nút "Tìm kiếm"

Lưu ý: Chứng từ giao dịch được in phải là giao dịch ở trạng thái "Thành công"

• Bước 3: Nhấp chọn giao dịch cần in chứng từ, tại màn hình thể hiện thông tin chi tiết giao dịch, nhấp nút

TÁI CHỨNG TỪ THẾ HIỆN CHỮ KÝ SỐ

| ≡ | Sacom                                                                                                    | bank                        |                                            |                     | Q                             | 4                                         |                                         | 🐊 PHAN TAN N 🗸                 | € |
|---|----------------------------------------------------------------------------------------------------|-----------------------------|--------------------------------------------|---------------------|-------------------------------|-------------------------------------------|-----------------------------------------|--------------------------------|---|
|   | TÀI KHOẢN                                                                                                    | GIAO DĮCH                   | TÀI TRỢ THƯƠNG MẠI                         | CHUYEN TIEN QUỐC TẾ |                               |                                           |                                         |                                |   |
|   | 1                                                                                                    | Giao hàng từng phần:        | Allowed                                    |                     |                               |                                           |                                         |                                |   |
|   |                                                                                                    | Chuyển tải:                 | Allowed                                    |                     | Thời hạn xuất trình chứng từ: | NOT LAT<br>SHIPME<br>VALIDIT              | TER THAN 2<br>NT DATE BU<br>Y OF THE LC | 1 DAYS AFTER<br>T WITHIN THE   |   |
|   |                                                                                                    | Mô tả hàng hóa:             | TEST DIGITAL SIGNATURE<br>20.07.2020       |                     |                               |                                           |                                         |                                |   |
| 1 | Chứng từ yêu cầu x                                                                                                    | uất trình và Điều kiện thê  | m                                          |                     |                               |                                           |                                         |                                |   |
|   | CI                                                                                                    | hứng từ yêu cầu xuất trình: | 1/INVOICE 2/ BILL OF LADII<br>PACKING LIST | NG 3/               | Chỉ thị thêm:                 | 1/ ALL D<br>ENGLISH<br>2/ ALL D<br>THROUG | DOCS MUST<br>H<br>DOCS MUST<br>GH BANK  | BE MADE OUT IN<br>BE PRESENTED |   |
|   | Chỉ dẫn gửi đến Ngân hàng Chiết Khấu/Chấp1. USD80.00 OF DISCREPANCY FEE<br>nhân/Thanh toán: PLUS USD35.00 OF CABLE CHARGE<br>FOR ADVISING DISCREPANCY (JF ANY)<br>WILL BE DEDUCTED FROM THE<br>PROCEEDS FOR EACH PRESENTATION<br>WITH DISCREPANCY.<br>2. PLEASE SEND ALL DOCS TO<br>SACOMBANK IN ONE LOT BY THE<br>COURIER SERVICES.<br>3. UPON RECEIPT OF THE ABOVE<br>SAID DOCS IN COMPLIANCE WITH<br>ALL CONDITIONS AND TERMS OF THE<br>CREDIT, WE WILL REMIT THE<br>PROCEEDS TO YOU AS PER YOUR<br>INSTRUCTIONS.<br>4. EACH DRAWING MUST BE<br>ENDORSED ON THE ORIGINAL LC BY<br>PRESENTING/INEGOTIATING BANK. |                             |                                            |                     |                               |                                           |                                         | Л                              |   |
| - |                                                                                                    | Tập tin đính kêm:           |                                            |                     |                               |                                           |                                         | $\sim$                         |   |
|   | Tải về: 🔀 📄                                                                                                    |                             |                                            |                     |                               |                                           | TÁI CHỨN                                | G TỪ THẾ HIỆN CHỮ KÝ SÕ        |   |
|   |                                                                                                    |                             |                                            |                     | A CONTRACTOR                  |                                           |                                         |                                | 1 |

- Chứng từ giao dịch thuộc phân hệ Chuyển tiền quốc tế
  - Bước 1: Đường dẫn: Chuyển tiền quốc tế → Quản lý yêu cầu → Tra cứu tất cả yêu cầu
  - Bước 2: Tra cứu giao dịch cần in chứng từ và nhấp nút "Tìm kiếm"

Lưu ý: Chứng từ giao dịch được in phải là giao dịch ở trạng thái "Thành công"

 Bước 3: Nhấp chọn giao dịch cần in chứng từ, Nhấp chọn giao dịch cần in chứng từ, tại màn hình thể hiện thông tin chi tiết giao dịch, nhấp nút
 TÁI CHỨNG TỪ THẾ HIỆN CHỮ KỶ SỐ

| = Sacombank                                                         |                                 | Q                   | 4           | M                              | PHAM LE HO 🗸 | € |
|---------------------------------------------------------------------|---------------------------------|---------------------|-------------|--------------------------------|--------------|---|
| TÀI TRỢ THƯƠNG MẠI CHUYỂN                                           | N TIÈN QUỐC TẾ                  |                     |             |                                |              |   |
| Xem chi tiết đề nghị                                                | Yenn Ba                         |                     |             |                                |              |   |
| Thông tin chung                                                     |                                 |                     |             |                                |              |   |
| Loại giao dịch: Chu<br>sau                                          | uyến tiền hàng hóa trả          |                     | Mā điện:    | CRED                           |              |   |
| Loại tiền/Trị giá yêu cầu chuyển: USC                               | D 1.234,00                      |                     |             |                                |              |   |
| Các bên liên quan                                                   |                                 |                     |             |                                |              |   |
| Khách hàng ra lệnh                                                  |                                 |                     |             |                                |              |   |
| Khách hàng ra lệnh (dòng 1): CT 1<br>NAM                            | TNHH THUONG MAI VA SX<br>M PHAT | Khách hàng ra lện   | h (dòng 2): | P1010-N18-T1 KDT<br>NHAN CHINH | T.HOA        |   |
| Khách hàng ra lệnh (dòng 3): THA                                    | ANH XUAN HA NOI                 | Khách hàng ra lện   | h (dòng 4): | THANH XUAN HAT                 | NOI          |   |
| Ngân hàng trung gian                                                |                                 |                     |             |                                |              |   |
| Ngân hàng trung gian (dòng 1):                                      |                                 | Ngân hàng trung gia | n (dòng 2): |                                |              |   |
| Cam kết bổ sung chứng từ (chỉ áp<br>dụng cho thanh toán trả trước)  |                                 |                     |             |                                |              |   |
| Chứng từ bố sung:                                                   |                                 |                     |             |                                |              |   |
| Số ngày bổ sung chứng từ (Trong vòng<br>ngày kế từ ngày thanh toán) |                                 | Ch                  | i dẫn khác: | П                              |              |   |
| Tập tin đình kèm:                                                   |                                 |                     |             | · 🔨                            |              |   |
| Tải về: 📙 💼                                                         |                                 | TÁI CH              | ỨNG TỪ TI   | HẾ HIỆN CHỮ KÝ SỐ              | Ó QUAY LẠI   |   |

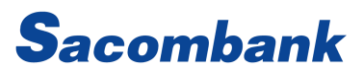

- D. In bản điện Swift thể hiện CKS
  - Điện Swift phát hành / tu chỉnh tín dụng thư nhập khẩu (điện MT700/MT707)
    - Bước 1: Đường dẫn: Tài trợ thương mại → Tín dụng thư → Tra cứu LC đã mở
    - Bước 2: Nhấp vào số LC cần in bản điện Swift phát hành LC (LC ở tình trạng "Issued") / bản điện tu chỉnh LC (LC ở tình trạng "Amended")
    - Sacombank  $\equiv$ 🙎 PHAN TAN N\_ 🗸 🄁 M TÀI KHOẢN GIAO DICH TÀI TRƠ THƯƠNG MẠI CHUYEN TIEN QUỐC TẾ Noi dung LC QUAY LAI DANH SÁCH Nội dung LC SốLC: CLNTF2001194086 Số tham chiếu IB: 883408 Ngày phát hành (dd-MM-yyyy): 11-01-2020 Trang thái: Issued Tri giá LC: USD 100.000,00 Loại tiên: USD Tri giá còn lai của LC: USD 100.000,00 Dung sai tăng: Dung sai glåm: Người thụ hưởng (dòng 1) ABC CO LTD Người thụ hưởng (dòng 2):THAILAND Người thụ hưởng (dòng 3): Người thụ hưởng (dòng 4): Ngân hàng được chỉ định:ANY BANK Hinh thúc giá trị: BY NEGOTIATION Diễn giải thời hạn thanh toán: SIGHT FOR 100PCT INVOICE VALUE Thời hạn thanh toán: Sight Not hit high luc IN THAILAND Ngày hết hiệu lực: 31-08-2020 Ngly giao hàng chậm nhất 01-07-2020 Thời han giao hàng: Noi gửi/nhận hàng để chữ ANY PORT IN THAILAND Cảng bốc hàng/Sân bay khởi hành: Cáng dõ hàng/Sân bay đến ANY PORT IN VIETNAM Noi giao hàng/Noi đến cuối cùng IN DIÊN SWIFT TÁI ĐIỆN SWIFT THỂ HIỆN CHỮ KÝ SỐ
    - Bước 3: Tại màn hình "Nội dung LC", nhấp nút Tái điện swift thể hiện chữ ký sõ

- Điện Swift đề nghị chuyển tiền quốc tế / Tu chỉnh chuyển tiền quốc tế (điện MT103/MT199)
  - Bước 1: Đường dẫn:
    - + Chuyển tiền quốc tế → Chuyển tiền quốc tế → Tra cứu chuyển tiền (In bản điện Swift MT103)
    - + Chuyển tiền quốc tế → Chuyển tiền quốc tế → Tra cứu tu chỉnh chuyển tiền (In bản điện Swift MT199)
  - Bước 2: Nhấp Số tham chiếu FT cần in bản điện Swift đề nghị chuyển tiền quốc tế hoặc Số tham chiếu
     FM cần in bản điện Swift đề nghị tu chỉnh chuyển tiền quốc tế
  - Bước 3: Tại màn hình "Nội dung chi tiết chuyển tiền" hoặc "Nội dung chi tiết đề nghị tu chỉnh chuyển tiền",

| nhấp nút Tái Điện sw          | /IFT THỂ HIỆN CHỮ KÝ SỐ                 |                                  |                                      |
|-------------------------------|-----------------------------------------|----------------------------------|--------------------------------------|
| = <b>S</b> acombank           |                                         | Q (                              | NGUYEN HU 🗸 🔁                        |
| TÀI TRỢ THƯƠNG MẠI CHUYẾ      | N TIÈN QUỐC TẾ                          |                                  |                                      |
| Nội dung chi tiết chuy        | ến tiện                                 |                                  |                                      |
| Nội dung chi tiết chuyển tiền |                                         |                                  |                                      |
| Số tham chiếu lễ              | 8: 881616                               | Số tham chiếu FT                 | FT2001189B3L                         |
| Ngày xử lị                    | i: 11-01-2020                           | Loại giao dịch:                  | Chuyển tiền hàng hóa trả sau         |
| Số tiến                       | 1.234,00                                | Loại tiền:                       | USD                                  |
| Khách hàng ra lệnh            |                                         |                                  |                                      |
| Khách hàng ra lệnh (dòng 1    | ): CT TNHH THUONG MAI VA SX<br>NAM PHAT | Khách hàng ra lệnh (dòng 2):     | P1010-N18-T1 KDT T.HOA NHAN<br>CHINH |
| Khách hàng ra lệnh (dòng 3    | ): THANH XUAN HA NOI                    | Khách hàng ra lệnh (dòng 4):     | THANH XUAN HA NOI                    |
| Ngân hàng trung gian          |                                         |                                  |                                      |
| Mã ngân hàng                  | 1:                                      | Ngân hàng trung gian (dòng 1):   |                                      |
| Ngân hàng trung gian (dòng 2  | ):                                      | Ngân hàng trung gian (dòng 3):   |                                      |
| Ngân hàng trung gian (dòng 4  | ):                                      |                                  |                                      |
| Ngân hàng thụ hưởng           |                                         |                                  |                                      |
| Mã ngân hàng                  | a:                                      | Ngân hàng thụ hưởng (dòng 1):    | SW-AYUDTHBK                          |
| Diễn giải thanh toán          |                                         |                                  |                                      |
| Số hợp đồng (dòng 1           | ): CTR EX2003/101                       | Số hợp đồng (dòng 2):            |                                      |
| Số hợp đồng (dòng 3           | ):                                      | Số hợp đồng (dòng 4):            |                                      |
| Số hóa đơn (dòng 1            | ):                                      | Số hóa đơn (dòng 2):             |                                      |
| Số hóa đơn (dòng 3            | ):                                      | Số hóa đơn (dòng 4):             |                                      |
| Số tờ khai hải quan (dòng 1   | )                                       | Số tờ khai hải quan (dòng 2)     |                                      |
| Số tờ khai hải quan (dòng 3   | ))                                      | Số tờ khai hải quan (dòng 4)     |                                      |
| Nội dung khác (dòng 1         | )                                       | Nội dung khác (dòng 2)           |                                      |
| Nội dung khác (dòng 3         | ))                                      | Nội dung khác (dòng 4)           |                                      |
| Thông tin ph                  | í: SHA                                  |                                  |                                      |
|                               | []                                      | TẢI ĐIỆN SWIFT THẾ HIỆN CHỮ KÝ S | Ő IN ÐIỆN SWIFT QUAY LẠI             |

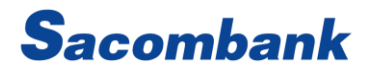

- E. Cách xem CKS Ngân hàng
  - Bước 1: Tải chứng từ về, lưu file PDF
  - Bước 2: Mở file, nhấn chọn Signature Panel sẽ thể hiện thông tin chữ ký Ngân hàng bên trái file

| <u>h</u> o | Signed and all signatures are valid.  |                                          | Signature Panel |
|------------|---------------------------------------|------------------------------------------|-----------------|
| þ          | Signatures ×                          | Sacombank                                | $\land$         |
| _<br>M     | 📰 👻 Validate All                      | Cacombank                                |                 |
| ~          | > Loo Rev. 1: Signed by ftpSSL.sacomb | CHI TIÊT GI                              | AO DİCH         |
| Cha .      |                                       | Thông tin chung                          |                 |
|            |                                       | Mã tham chiếu: 42235259                  |                 |
|            |                                       | Ngày giao dịch: 09-07-2020               |                 |
|            | •                                     | Loại giao dịch: Thanh toán               |                 |
|            |                                       | Tên tham chiếu:                          |                 |
|            |                                       | Phương thức chuyển: Thông thường         |                 |
|            |                                       | Loại hình thụ hưởng: Nhận bằng tài khoản |                 |

- Bước 3: Nhấp chọn Signature Details -> Certificate Details... để xem chi tiết thông tin CKS Ngân hàng

| 🍰 Cus       | tomViewTransactionDetailsUX520-07-2020.pdf   | - Adobe A | ertificate Viewer                                                                                      | × _                                    |
|-------------|----------------------------------------------|-----------|----------------------------------------------------------------------------------------------------|----------------------------------------|
| <u>File</u> | dit <u>V</u> iew <u>W</u> indow <u>H</u> elp |           |                                                                                                    | A                                      |
| Hor         | ne Tools CustomViewTrans                     | sa ×      | This dialog allows you to view the details of a certificate and its entire isse<br>the selected entry. | Jance chain. The details correspond to |
| B           | 🕁 🕈 🖶 🖂 🔍                                    |           | Show all certification paths found                                                                     | >                                      |
| <u>h</u> o  | Signed and all signatures are valid.         |           | ftpSSL.sacombank.com Summary Details Revocation Trust                                                  | Policies Legal Notice Signature Panel  |
| e h         | Signatures X                                 |           | ftpSSL.sacombank.c                                                                                     | om                                     |
| C<br>Ø      | 📰 🔹 Validate All                             |           | Issued by: Sacombank Issuing(                                                                          | CA 2012                                |
| 4           | Rev. 1: Signed by ftpSSL.sacomb              |           | Valid from: 2020/01/07 09:06:59                                                                        | + 07'00'                               |
| Che .       | Signature is valid:                          |           | Valid to: 2025/01/05 09:06:59                                                                          | + 07'00'                               |
|             | Document has not been mod                    | ine       | Intended usage: Digital Signature, En                                                                  | crypt Keys, Server Authentication      |
|             | Signer's identity is valid                   |           |                                                                                                    |                                        |
|             | Signing time is from the cloc                |           |                                                                                                    |                                        |
|             | Signature is LTV enabled                     |           |                                                                                                    |                                        |
|             | Signature Details                            |           |                                                                                                    |                                        |
|             | Reason: The e-Invoice was sig                | •         |                                                                                                    |                                        |
|             | Location: Sacombank                          |           |                                                                                                    |                                        |
|             | Certificate Details                          |           |                                                                                                    |                                        |
|             | Last Checked: 2020.07.20 14:03:5             |           |                                                                                                    |                                        |
|             | Field: Signature1 (invisible signa           |           |                                                                                                    |                                        |
|             | Click to view this version                   |           | Export                                                                                                 | t                                      |
|             |                                              | Cá        | (i) The selected certificate path is valid.                                                            |                                        |
|             |                                              |           | The path validation checks were done as of the signing time: 2020/07/14 10:06:50 + 07:00'              |                                        |
|             |                                              |           |                                                                                                    | ОК                                     |

# VI. CÁC CÂU HỎI/ BÁO LỖI THƯỜNG GẶP

| STT | CÂU HỎI                                                                                                    | TRẢ LỜI                                                                                                    |
|-----|----------------------------------------------------------------------------------------------------|----------------------------------------------------------------------------------------------------|
| 1   | Để sử dụng được chữ ký số KH cần phải cài đặt phần<br>mềm hỗ trợ gì?                                                                                    | <ul> <li>Cài đặt phần mềm ứng dụng Pluggin VNPT cho hệ điều hành tương ứng Windows hay Mac OS do VNPT cung cấp mới nhất (chi tiết cài đặt tại đường dẫn: https://kyso.vnpt-ca.vn/).</li> <li>Cài đặt USB-Token (thiết bị chứa thông tin CKS): CKS cài đặt theo hướng dẫn của từng nhà cung cấp CKS đó (VNPT, Viettel, FPT, CA2).Trình duyệt hỗ trợ tốt nhất để đăng ký, kích hoạt, sử dụng CKS: Firefox, Chrome</li> </ul> |
| 2   | Nếu nhập sai Mã kích hoạt được gửi tin nhắn từ<br>Sacombank để hoàn tất việc kích hoạt CKS quá 5 lần -<br>> PTXT Chữ ký số sẽ bị khóa thì phải làm sao? | Khách hàng liên hệ CN/PGD gần nhất để cập nhật trạng thái xác<br>thực                                                                                                    |
| 3   | Nếu nhập sai mã PIN quá số lần cho phép -> CKS bị<br>khóa thì phải làm sao?                                                                             | KH liên hệ với nhà cung cấp dịch vụ để được hỗ trợ mở khóa thiết bị                                                                                                    |
| 4   | Nếu bỏ qua kích hoạt, KH có thể thực hiện được giao<br>dịch không?                                                                                      | <ul> <li>Không. Nếu bỏ qua việc kích hoạt, Khách hàng có thể:</li> <li>Truy vấn thông tin tài khoản</li> <li>Thực hiện lại việc kích hoạt từ chuông thông báo ở màn hình "Trang chủ"</li> </ul>                                                                                                    |
| 5   | PTXT Chữ ký số hỗ trợ trên trang ebanking nào?                                                                                                    | PTXT Chữ ký số chỉ hỗ trợ xác thực giao dịch trên trang Internet<br>Banking                                                                                                    |

| STT | CÂU BÁO LÕI                                                                                                    | TRẢ LỜI                                                                                                    |
|-----|----------------------------------------------------------------------------------------------------|----------------------------------------------------------------------------------------------------|
| 1   | Invalid Activation code (Mã xác thực chưa đúng)                                                                                        | Do nhập sai mã kích hoạt được gửi tin nhắn từ Sacombank                                                                                                    |
| 2   | Please contact any Branches to reset the status of<br>Authentication mode (Vui lòng liên hệ CN/PGD để Cập<br>nhật trạng thái xác thực) | Khách hàng liên hệ CN/PGD gần nhất để cập nhật trạng thái xác<br>thực                                                                                                    |
| 3   | User has not activated/reset with Digital Signature<br>(Người dùng chưa kích hoạt/cập nhật trạng thái xác thực<br>với Chữ ký số)       | <ul> <li>Trường hợp chưa kích hoạt: Khách hàng vô thực hiện trên trang<br/><u>https://www.isacombank.com.vn</u></li> <li>Trường hợp chưa cập nhật: Liên hệ CN/PGD gần nhất để được hỗ<br/>trợ.</li> </ul> |
| 4   | Data input format incorrect (Dữ liệu đầu vào rỗng hoặc không đúng định dạng)                                                           | Nếu gặp trường hợp này lúc kích hoạt hoặc ký giao dịch. KH thực<br>hiện lại chọn "KÍCH HOẠT/KÝ XÁC THỰC để thực hiện các bước tiếp<br>theo                                                                |
| 5   | Can not get certificate (Không tìm thấy chứng thư số)                                                                                  | <ul> <li>Do Khách hàng bỏ qua không chọn CKS trong danh sách Chứng thư số</li> <li>Cắm sai thiết bị USB-Token khi xác thực giao dịch</li> </ul>                                                           |
| 6   | Failed to signing (Ký thất bại)                                                                                                    | Do Khách hàng Chọn sai CKS trong danh sách chứng thư số để ký                                                                                                    |